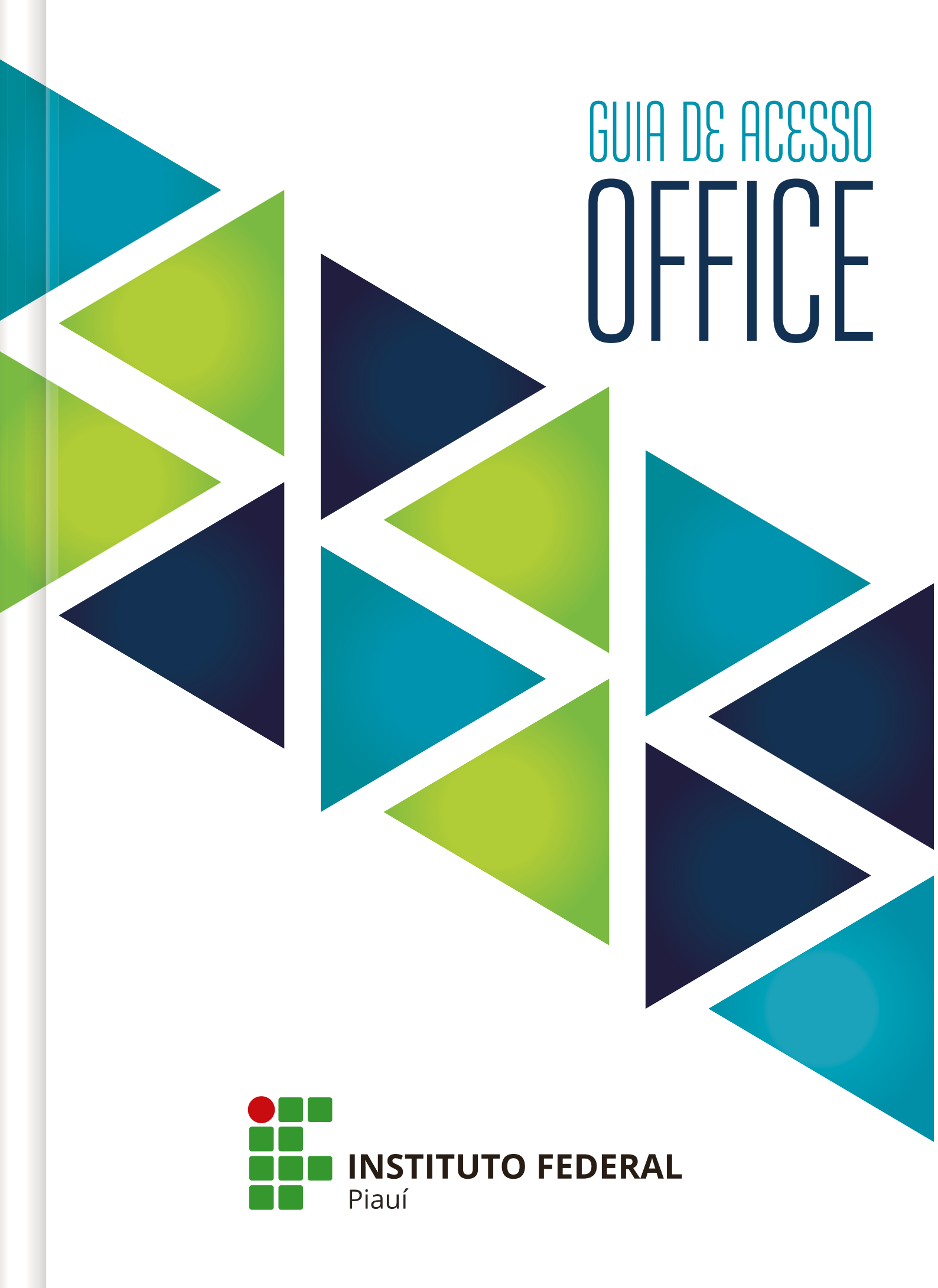

# Office 365

- Acesso Office 365 Técnicos Administrativos
- Acesso Office 365 Docentes
- Acesso Office 365 Discentes
- Limites e especificações para o Microsoft Teams

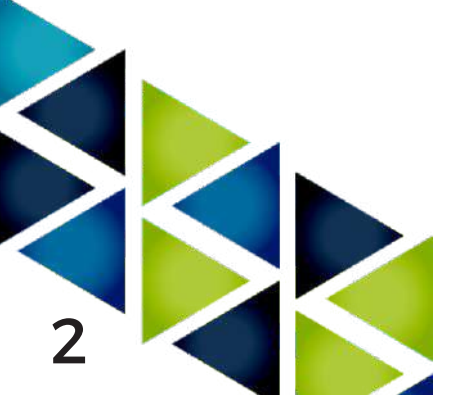

# Acesso Office 365 -Aluno

Servidores docentes, para acessar cadastro no Office 365 Education:

1. Acesse Office 365 Educação

2. Digite seu endereço de e-mail institucional e clique em Acesse o Office gratuitamente;

3. Selecione a opção: Eu sou aluno

4. Preencha seu nome, sobrenome, crie uma senha e digite o código de verificação

que foi enviado para seu e-mail institucional;

5. Leia os termos e, caso concorde com os mesmos, clique em Iniciar;

6. Caso sejam exibidas novas telas, leia o conteúdo e responda às solicitações.

7. Acesse o Office 365 através do endereço www.office.com com seu e-mail

institucional e a senha criada no passo 4;

8. Cadastre um e-mail alternativo e telefone para contato, conforme instruções.

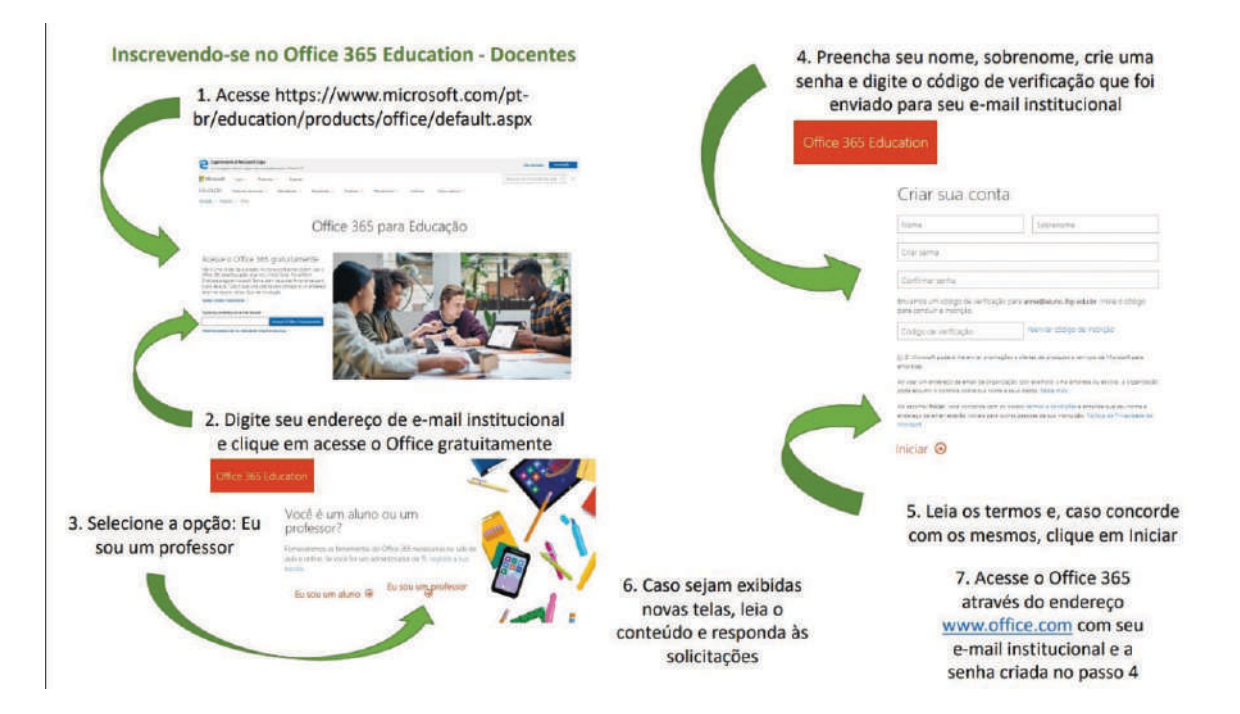

Obs.: Devido ao encerramento do contrato da Microsoft, não é mais possível efetuar o download e instalação dos aplicativos. Porém, eles continuam acessíveis de forma online.

# Acesso Office 365 -Professor

Servidores docentes, para acessar cadastro no Office 365 Education:

1. Acesse Office 365 Educação

2. Digite seu endereço de e-mail institucional e clique em Acesse o Office gratuitamente;

3. Selecione a opção: Eu sou um professor;

4. Preencha seu nome, sobrenome, crie uma senha e digite o código de verificação que foi enviado para seu e-mail institucional;

- 5. Leia os termos e, caso concorde com os mesmos, clique em Iniciar;
- 6. Caso sejam exibidas novas telas, leia o conteúdo e responda às solicitações.
- 7. Acesse o Office 365 através do endereço www.office.com com seu e-mail

institucional e a senha criada no passo 4;

8. Cadastre um e-mail alternativo e telefone para contato, conforme instruções.

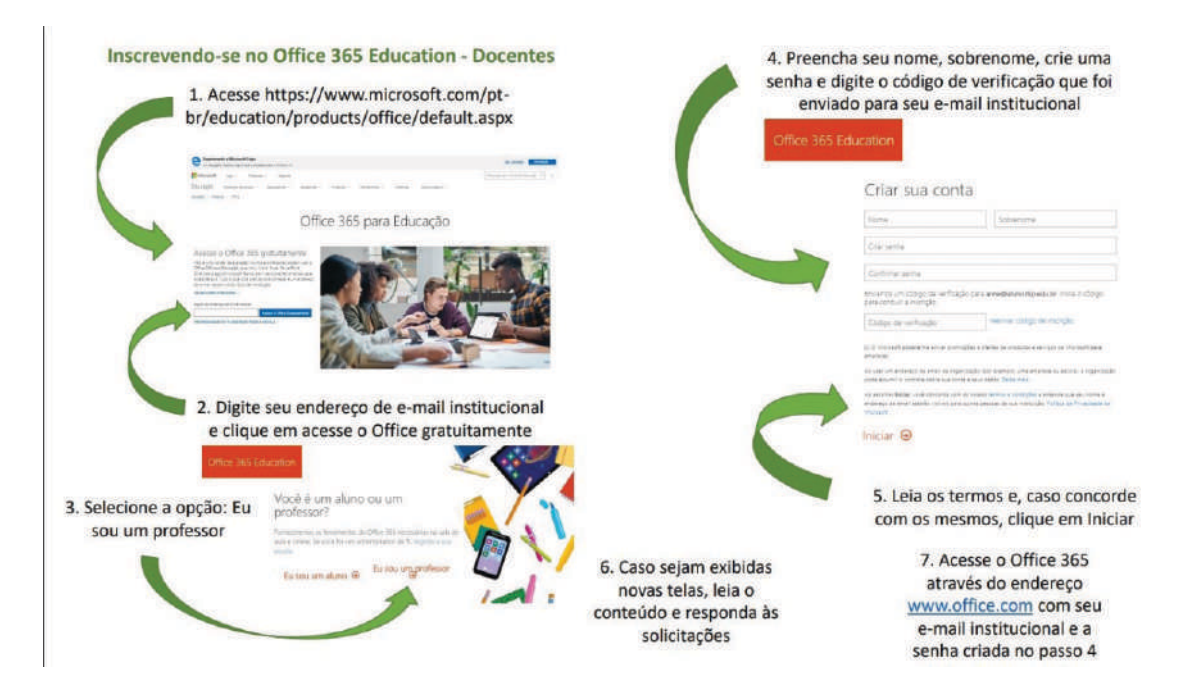

Obs.: Devido ao encerramento do contrato da Microsoft, não é mais possível efetuar o download e instalação dos aplicativos. Porém, eles continuam acessíveis de forma online.

# Acesso Office 365 -Técnico-Administrativo

Tutorial para utilização do Office 365 pelos TAE do IFPI

Servidores técnico-administrativos, para cadastro no portal do Office 365:

1. Abrir chamado no SUAP e encaminhar as informações com nome, e-mail institucional, telefone para contato e setor.

2. Envie um e-mail para <u>suporte@ifpi.edu.br</u> com o assunto: inclusão - Office 365

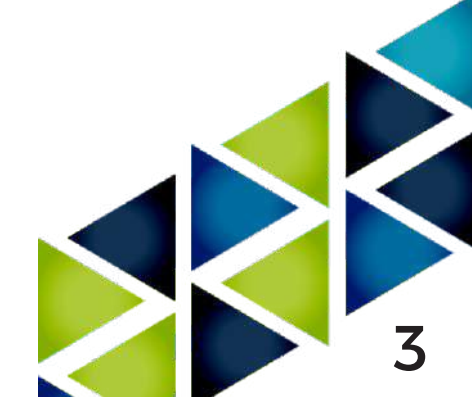

# Limites e especificações para o Microsoft Teams

#### Limites e especificações para o Microsoft Teams - Microsoft Teams | Microsoft Docs

• Aplica-se a:

Microsoft Teams

Este artigo descreve alguns dos limites, das especificações e de outros requisitos que se aplicam ao Teams.

### Equipes e canais

| EQUIPES E CANAIS                                                      |                                       |
|-----------------------------------------------------------------------|---------------------------------------|
| Recurso                                                               | Limite máximo                         |
| Números de equipes que um usuário pode<br>criar                       | Sujeito a um limite de objeto de 2501 |
| Número de equipes das quais um usuário<br>pode ser membro             | 1.000 <sup>2</sup>                    |
| Número de membros em uma equipe                                       | 25.000 <sup>6</sup>                   |
| Número de proprietários por equipe                                    | 100                                   |
| Número de equipes de toda a organização<br>permitidas em um locatário | 5²                                    |
| Número de membros em uma                                              | 10.000                                |
| equipe de                                                             | toda a organização                    |

| Recurso                                                                                                    | Limite máximo                                   |
|----------------------------------------------------------------------------------------------------|-------------------------------------------------|
| Número de equipes que um administrador<br>global pode criar                                                                     | 500.000                                         |
| Número de equipes que uma organização do<br>Microsoft 365 ou Office 365 pode ter                                                | 500,000 <sup>3</sup>                            |
| Número de canais por equipe                                                                                                    | 200 (inclui canais excluídos) <sup>4</sup>      |
| Número de canais privados por equipe                                                                                            | 30 (inclui canais excluídos) <sup>4</sup>       |
| Números de membros em um canal privado                                                                                          | 250                                             |
| Tamanho máximo do grupo de distribuição,<br>grupo de segurança ou grupo do Office 365<br>que pode ser importado para uma equipe | 3.500                                           |
| Número máximo de membros em um grupo<br>do Office 365 que pode ser convertido em<br>uma equipe                                  | 10,000 <sup>6</sup>                             |
| Tamanho da postagem de conversa do canal                                                                                        | Aproximadamente 28 KB por postagem <sup>5</sup> |

<sup>1</sup> Qualquer objeto de diretório no Azure Active Directory conta para este limite. Os administradores globais estão isentos desse limite, assim como os aplicativos que chamam o Microsoft Graph usando permissões de aplicativo.

<sup>2</sup> Esse limite inclui equipes arquivadas.

<sup>3</sup> Para aumentar ainda mais o número de equipes, você deve entrar em contato com o suporte da Microsoft e solicitar um aumento adicional no número de objetos do Azure Active Directory em seu locatário. O aumento só é realizado para cenários reais de produção.

<sup>4</sup> Os canais excluídos podem ser restaurados dentro de 30 dias. Durante esses 30 dias, um canal excluído continua a ser contado no limite de 200 canais ou 30 canais privados por equipe. Depois de 30 dias, um canal e seu conteúdo excluídos serão permanentemente excluídos e o canal deixará de contar com o limite por equipe.

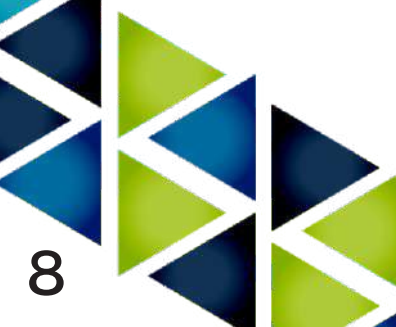

<sup>5</sup> 28 KB é um limite aproximado porque inclui a própria mensagem (texto, links de imagens, etc.),
@-menções, número de conectores e reações.

<sup>6</sup> Equipes no GCC podem acomodar 25.000 membros, mas as equipes no GCCH/DoD só podem acomodar 2.500 membros. Observe ainda que as menções de equipes/canal são bloqueadas em equipes com mais de 10.000 membros.

### Mensagens

### Chat

Os usuários que participam de conversas que fazem parte da lista de bate-papo do Teams precisam ter uma caixa de correio no Exchange Online (baseada em nuvem) para um administrador pesquisar as conversas de bate-papo. Isso ocorre porque as conversas que fazem parte da lista de bate-papo ficam armazenadas nas caixas de correio baseadas em nuvem dos participantes do bate-papo. Se um participante do bate-papo não tiver uma caixa de correio do Exchange Online, o administrador não poderá pesquisar nem fazer uma retenção das conversas de bate-papo. Por exemplo, em uma implantação híbrida do Exchange, os usuários com caixas de correio locais podem participar de conversas que fazem parte da lista de bate-papo do Teams. No entanto, nesse caso, o conteúdo dessas conversas não é pesquisável e não pode ser colocado em espera porque os usuários não têm caixas de correio baseadas em nuvem. (Para obter mais informações, confira Como o Exchange e o Microsoft Teams interagem.)

O bate-papo do Teams funciona em um back-end do Microsoft Exchange, para que os limites de mensagens do Exchange sejam aplicados à função de bate-papo dentro do Teams.

СНАТ

|                                                              | 0                |  |
|--------------------------------------------------------------|------------------|--|
| Recurso                                                      | Limite máximo    |  |
| Número de pessoas em um bate-papo<br>particular <sup>1</sup> | 250 <sup>2</sup> |  |
|                                                              |                  |  |
|                                                              |                  |  |

| Recurso                                                         | Limite máximo                                   |
|-----------------------------------------------------------------|-------------------------------------------------|
| O número de pessoas em uma chamada de<br>áudio ou vídeo do chat | 20                                              |
| Número de anexos de arquivo <sup>3</sup>                        | 10                                              |
| Tamanho do chat                                                 | Aproximadamente 28 KB por postagem <sup>4</sup> |

<sup>1</sup> Se você tiver mais de 20 pessoais em um bate-papo, os seguintes recursos do bate-papo serão desabilitados: respostas automáticas do Outlook e mensagens de status do Teams; indicador de digitação; chamadas de áudio e vídeo; compartilhamento; confirmação de leitura. O botão "Configurar opções de entrega" (!) também é removido quando os chats de grupo privado contêm mais de 20 membros.

 $^{2}$  Apenas 200 membros de cada vez podem ser adicionados a um chat em grupo. Confira este artigo para saber mais.

<sup>3</sup> Se o número de anexos exceder esse limite, você verá uma mensagem de erro.

<sup>4</sup> 28 KB é um limite aproximado porque inclui a própria mensagem (texto, links de imagens, etc.), menções com @ e reações.

### Enviar um email para um canal

Se os usuários quiserem enviar um email para um canal no Teams, eles devem usar o endereço de email do canal. Quando um email faz parte de um canal, qualquer pessoa pode respondê-lo para iniciar uma conversa. Aqui estão alguns dos limites aplicáveis de envio de email para um canal.

| ENVIAR UM EMAIL PARA UM CANAL |
|-------------------------------|
|-------------------------------|

| Recurso                                  | Limite máximo |
|------------------------------------------|---------------|
| Tamanho da mensagem <sup>1</sup>         | 24 KB         |
| Número de anexos de arquivo <sup>2</sup> | 20            |
|                                          |               |

| Recurso                                  | Limite máximo   |
|------------------------------------------|-----------------|
| Tamanho de cada anexo de arquivo         | Menor que 10 MB |
| Número de imagens embutidas <sup>2</sup> | 50              |

<sup>1</sup> Se a mensagem exceder esse limite, uma mensagem de visualização será gerada e o usuário será solicitado a baixar e exibir o email original no link fornecido.

<sup>2</sup> Se o número de anexos ou imagens exceder, você verá uma mensagem de erro.

Para obter mais informações, confira Limites do Exchange Online.

Observação

O tamanho da mensagem, os anexos de arquivos e os limites de imagens embutidas são os mesmos em todas as licenças do Microsoft 365 e Office 365. O envio de emails em um canal não está disponível para organizações no Teams para Office GCC/GCCH/DOD.

## Nomes de canal

Os nomes de canal não podem conter os seguintes caracteres ou palavras:

| NOMES DE CANAL               |                                                                                                |
|------------------------------|------------------------------------------------------------------------------------------------|
| Тіро                         | Exemplo                                                                                        |
| Caracteres                   | ~ # % & * { } + / \ : < > ?   ' " ,                                                            |
| Caracteres nesses intervalos | 0 a 1F<br>80 a 9F                                                                              |
| Palavras                     | forms, CON, CONIN\$, CONOUT\$, PRN, AUX,<br>NUL, COM1 a COM9, LPT1 a LPT9, desktop.ini,<br>vti |
|                              |                                                                                                |

Os nomes de canal também não podem começar com um caractere de sublinhado (), ponto final (.) ou terminar com um ponto final (.).

#### П

### Reuniões e chamadas

#### Importante

O limite de eventos ao vivo do Microsoft 365 cresce

Para continuar a atender às necessidades de nossos clientes, até 30 de junho de 2021, estenderemos aumentos temporários de limite para eventos ao vivo, incluindo:

- Suporte a eventos para até 20.000 participantes
- 50 eventos podem ser hospedados simultaneamente em um locatário
- Duração do evento de 16 horas por transmissão

Além disso, os Eventos ao Vivo com até 100.000 participantes podem ser planejados por meio do programa de assistência do Microsoft 365. A equipe avaliará cada solicitação e trabalhará com você para determinar opções que podem estar disponíveis. Saiba Mais.

#### REUNIÕES E CHAMADAS

| Recurso                                                           | Limite máximo                                                                                                    |
|-------------------------------------------------------------------|----------------------------------------------------------------------------------------------------|
| Número de pessoas em uma reunião (podem<br>conversar e telefonar) | <ul> <li>300. Somente exibição permite que até</li> <li>10.000 participantes somente ouvintes</li> <li>participem de uma reunião na qual o</li> <li>organizador tenha uma licença para</li> <li>E3/E5/A3/A5 SKU.</li> <li>Observação: Para o Teams Governamental</li> <li>(GCC, GCC Alta, DoD), o limite ainda é 250.</li> <li>Atualizaremos este artigo quando o limite de</li> <li>nuvem governamental aumentar de 250 para</li> <li>300 e der suporte a transportadores de</li> <li>reunião. Saiba mais sobre a <sup>experiência somenta</sup></li> </ul> |
|                                                                   |                                                                                                    |

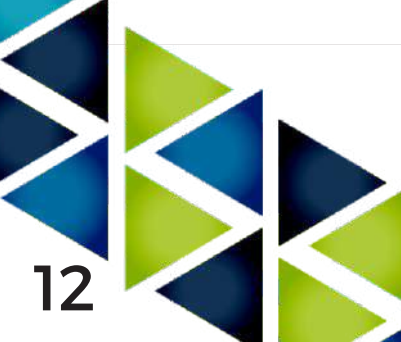

| Recurso                                                                                                    | Limite máximo |
|----------------------------------------------------------------------------------------------------|---------------|
| O número de pessoas em uma chamada de<br>áudio ou vídeo do chat                                                                      | 20            |
| Tamanho máximo do arquivo do PowerPoint                                                                                              | 2GB           |
| As equipes mantêm <sup>grava</sup> ções de reunião<br>que não são carregadas no Microsoft<br>Stream, disponíveis para download local | 20 dias       |

### Expiração de reunião

|                                   | EXPIRAÇÃO DE REUNIÃO                              |                                                                                                    |
|-----------------------------------|---------------------------------------------------|----------------------------------------------------------------------------------------------------|
| Tipo de reunião                   | A reunião expira após<br>esse período             | Sempre que você iniciar<br>ou atualizar uma reunião,<br>a expiração será<br>ampliada por esse<br>período de tempo |
| Reunir agora                      | Hora de início + oito horas                       | Não disponível                                                                                                    |
| Regular sem hora de término       | Hora inicial + 60 dias                            | 60 dias                                                                                                    |
| Regular com hora de término       | Hora de término + 60 dias                         | 60 dias                                                                                                    |
| Recorrente sem hora de<br>término | Hora inicial + 60 dias                            | 60 dias                                                                                                    |
| Recorrente com hora de<br>término | Hora de término da última<br>ocorrência + 60 dias | 60 dias                                                                                                    |

#### 

#### Observação

As reuniões do Microsoft Teams têm um limite de tempo de 24 horas.

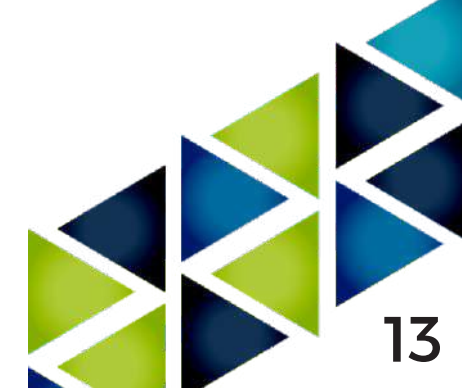

## Eventos Ao vivo do Teams

OBS:.A Microsoft fez uma mudança em sua política no final do ano de 2020, e os eventos ao vivo só estão disponíveis para as licenças A3 ou superiores. Como utilizamos a licença A1 essa funcionalidade não está disponível.

#### EVENTOS AO VIVO DO TEAMS

| Recurso                                                                                                   | Limite máximo        |
|----------------------------------------------------------------------------------------------------|----------------------|
| Tamanho da audiência                                                                                      | 10.000 participantes |
| Duração do evento                                                                                         | 4 horas              |
| Eventos simultâneos Ao vivo em execução<br>em uma organização Microsoft 365 ou Office<br>365 <sup>1</sup> | 15                   |

<sup>1</sup> Você pode agendar quantos Eventos Ao vivo quiser, mas só pode executar 15 de cada vez. Assim que o produtor entra em um evento ao vivo, ele será considerado em andamento. O produtor que tentar participar do 16° evento ao vivo receberá uma mensagem de erro.

Para obter mais informações sobre eventos ao vivo do Teams e uma comparação entre eventos ao vivo do Teams e Transmissão de Reunião do Skype, vá para Eventos ao vivo do Teams e Transmissão de Reunião do Skype. Confira também Agendar um evento ao vivo do Teams.

#### Importante

O limite de eventos ao vivo do Microsoft 365 cresce

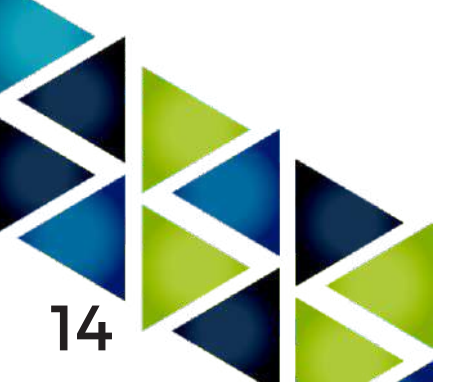

Para continuar a atender às necessidades de nossos clientes, até 30 de junho de 2021, estenderemos aumentos temporários de limite para eventos ao vivo, incluindo:

- Suporte a eventos para até 20.000 participantes
- 50 eventos podem ser hospedados simultaneamente em um locatário
- Duração do evento de 16 horas por transmissão

Além disso, os Eventos ao Vivo com até 100.000 participantes podem ser planejados por meio do programa de assistência do Microsoft 365. A equipe avaliará cada solicitação e trabalhará com você para determinar opções que podem estar disponíveis. Saiba Mais.

### Presença no Outlook

A presença do Teams no Outlook é compatível com o aplicativo de área de trabalho do Outlook 2013 e posterior. Para saber mais sobre a presença no Teams, confira Presença do usuário no Teams.

### Armazenamento

Cada equipe do Microsoft Teams tem um site de equipe no SharePoint Online e cada canal de uma equipe obtém uma pasta dentro da biblioteca de documentos padrão do site da equipe. Os arquivos compartilhados em uma conversa são adicionados automaticamente à biblioteca de documentos, e as permissões e as opções de segurança do arquivo definidas no SharePoint são refletidas automaticamente dentro do Teams.

#### Observação

Cada canal privado tem seu próprio site do Microsoft Office SharePoint Online (anteriormente chamado de "conjunto de sites").

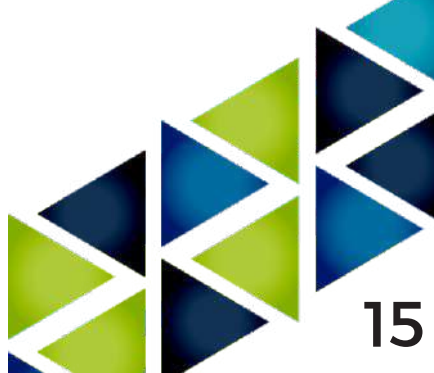

Se o SharePoint Online não está habilitado em seu locatário, os usuários do Microsoft Teams nem sempre poderão compartilhar arquivos em equipes. Os usuários em bate-papo particular também não podem compartilhar arquivos, pois o OneDrive for Business (que é vinculado à licença do SharePoint) é necessário para essa funcionalidade.

Ao armazenar os arquivos na biblioteca de documentos do SharePoint Online e no OneDrive for Business, todas as regras de conformidade configuradas no nível do locatário serão cumpridas. (Para saber mais, confira Como o SharePoint Online e o OneDrive for Business interagem com o Microsoft Teams.)

Como o Teams é executado em um back-end do SharePoint Online para compartilhamento de arquivos, as limitações do SharePoint se aplicam à seção Arquivos em uma Equipe. Aqui estão os limites de armazenamento aplicáveis ao SharePoint Online.

TARELA 8

|                                                        |                                                                              |                                                                      | INDELNO                                                              |                                                                      |                                                                      |                                                      |
|--------------------------------------------------------|------------------------------------------------------------------------------|----------------------------------------------------------------------|----------------------------------------------------------------------|----------------------------------------------------------------------|----------------------------------------------------------------------|------------------------------------------------------|
| Recurso                                                | Microsoft<br>365<br>Business<br>Basic                                        | Microsoft<br>365<br>Business<br>Standard                             | Office<br>365<br>Enterprise<br>E1                                    | Office<br>365<br>Enterprise<br>E3                                    | Office<br>365<br>Enterprise<br>E5                                    | Office<br>365<br>Enterprise<br>F1                    |
| Armazename                                             | 1 TB por<br>organização<br>mais 10<br>ento<br>GB por<br>licença<br>adquirida | 1 TB por<br>organização<br>mais 10<br>GB por<br>licença<br>adquirida | 1 TB por<br>organização<br>mais 10<br>GB por<br>licença<br>adquirida | 1 TB por<br>organização<br>mais 10<br>GB por<br>licença<br>adquirida | 1 TB por<br>organização<br>mais 10<br>GB por<br>licença<br>adquirida | 1 TB por<br>organização                              |
| Armazename<br>de<br>arquivos<br>do Teams               | Até 25 TB<br>por<br>conjunto<br>de sites<br>ou grupo                         | Até 25 TB<br>por<br>conjunto<br>de sites<br>ou grupo                 | Até 25 TB<br>por<br>conjunto<br>de sites<br>ou grupo                 | Até 25 TB<br>por<br>conjunto<br>de sites<br>ou grupo                 | Até 25 TB<br>por<br>conjunto<br>de sites<br>ou grupo                 | Até 25 TB<br>por<br>conjunto<br>de sites<br>ou grupo |
| Limite de<br>upload de<br>arquivos<br>(por<br>arquivo) | 100 GB                                                                       | 100 GB                                                               | 100 GB                                                               | 100 GB                                                               | 100 GB                                                               | 100 GB                                               |

Os canais são apoiados por pastas no site do Microsoft Office SharePoint Online (anteriormente chamado de "conjunto de sites") criado para a equipe, portanto, as guias de arquivo em Canais

16

compartilham os limites de armazenamento da equipe a que pertencem.

Para mais informações, confira Limites do SharePoint Online.

### Equipes de classe

O Microsoft Teams para Educação fornece modelos projetados para cenários de ensino exclusivos, como o ensino da sala de aula. Mais informações sobre os tipos de equipe, incluindo as equipes de classe, estão disponíveis em Escolha um tipo de equipe para colaborar no Microsoft Teams.

Uma equipe de classe é um tipo de modelo com aplicativos adicionais incluídos e com limites separados para o número de membros da equipe.

Observação

Usar equipes de classe requer uma licença do Office 365 Education.

Os limites para as equipes de classe estão listados na tabela a seguir:

| EQUIPES D                                                                                            | DE CLASSE                                     |
|----------------------------------------------------------------------------------------------------|-----------------------------------------------|
| Recurso                                                                                              | Limite máximo                                 |
| Número de membros em uma equipe                                                                      | Confira a seção Equipes e canais deste artigo |
| Número de membros para usar Tarefas em<br>uma equipe de classe                                       | 200                                           |
| Número de membros para usar um Bloco de<br>Anotações de Classe do OneNote em uma<br>equipe de classe | 200                                           |

Uma equipe de classe pode dar suporte a mais de 200 membros. No entanto, se você planeja usar o aplicativo de Tarefas ou o aplicativo de Bloco de Anotações de Classe dentro da sua equipe, precisará manter o número de membros abaixo dos limites máximos acima.

17

### Marcas

| MAR                                                    | RCAS          |
|--------------------------------------------------------|---------------|
| Recurso                                                | Limite máximo |
| Número de marcas por equipe                            | 100           |
| Número de marcas padrão sugeridas por<br>equipe        | 25            |
| Número de membros da equipe atribuídos a<br>uma marca  | 100           |
| Número de marcas atribuídas a um usuário<br>por equipe | 25            |

## Contatos

O Teams usa estes contatos:

- Contatos no Active Directory da sua organização
- Contatos adicionados à pasta padrão do Outlook do usuário

Os usuários do Teams podem se comunicar com qualquer pessoa no Active Directory da sua organização e podem adicionar qualquer pessoa ao Active Directory da sua organização como um contato e às suas listas de contatos acessando **Bate-Papo** > **Contatos** ou **Chamadas** > **Contatos**.

Os usuários do Teams também podem adicionar uma pessoa que não esteja no Active Directory da sua organização como um contato, acessando **Chamadas** > **Contatos**.

# Navegadores

O Teams tem suporte total para os seguintes navegadores da Internet, com exceções notáveis para chamadas e reuniões. Esta tabela se aplica aos sistemas operacionais que estão sendo executados em computadores desktop.

NAVEGADORES

| Navogador | Chamadas - áudio, vídeo | Reuniões - áudio, vídeo e       |
|-----------|-------------------------|---------------------------------|
| Navegador | e compartilhamento      | compartilhamento <sup>123</sup> |

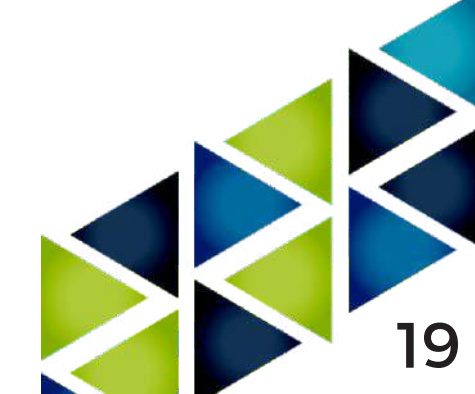

|                                                                                                |                                                                           | As reuniões só recebem<br>suporte se a reunião incluir<br>coordenadas PSTN. Para<br>participar de uma reunião no<br>IE11 sem coordenadas PSTN,<br>os usuários devem fazer o<br>download do cliente da área<br>de trabalho do Teams.<br>Vídeo: Sem suporte<br>Compartilhamento: Somente<br>compartilhamento de<br>entrada (sem saída)<br>Os serviços e aplicativos da<br>Microsoft 365 não têm |
|------------------------------------------------------------------------------------------------|---------------------------------------------------------------------------|----------------------------------------------------------------------------------------------------|
| Internet Explorer 11                                                                           | Incompatível                                                              | suporte para o Internet<br>Explorer 11 a partir de 17 de<br>agosto de 2021 (o Microsoft<br>Teams não dará suporte<br>para o Internet Explorer 11<br>anterior, iniciando em 30 de<br>novembro de 2020). Saiba mais<br>. Observe que o Internet<br>Explorer 11 permanecerá<br>um navegador compatível.<br>O Internet Explorer 11 é um<br>componente do sistema                                  |
|                                                                                                |                                                                           | operacional Windows e <sup>Ciclo</sup> de<br>para o produto no qual ele<br>está instalado.                                                                                                    |
| Microsoft Edge, RS2 ou<br>posterior                                                            | Suporte total, exceto<br>nenhum compartilhamento<br>de saída <sup>4</sup> | Suporte total, exceto<br>nenhum compartilhamento<br>de saída                                                                                                    |
| Microsoft Edge (baseado no<br>Chromium), a versão mais<br>recente e duas versões<br>anteriores | Suporte completo                                                          | Suporte completo                                                                                                    |

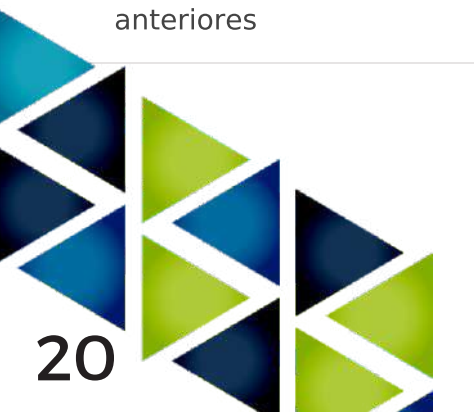

| A versão mais recente do<br>Google Chrome, além de<br>duas versões anteriores | Suporte completo                                                                                                    | Suporte completo<br>Há suporte para<br>compartilhamento sem plug-<br>ins ou extensões no Chrome<br>versão 72 ou posterior.                                                                                                    |
|-------------------------------------------------------------------------------|----------------------------------------------------------------------------------------------------|----------------------------------------------------------------------------------------------------|
| Safari 13.1+                                                                  | Não há suporte para<br>chamadas 1:1. Chamadas de<br>grupo compatíveis com o<br>suporte completo a áudio.<br>Vídeo: Somente entrada<br>Compartilhamento: Somente<br>compartilhamento de<br>entrada (sem saída) | Reuniões são compatíveis<br>com o suporte completo a<br>áudio.<br>Vídeo: Somente entrada<br>Compartilhamento: somente<br>compartilhamento de<br>entrada (sem saída).<br>Observe que apenas a tela<br>inteira de um usuário pode<br>ser compartilhada; o<br>compartilhamento de janelas<br>específicas em um monitor<br>não está disponível. |
| A versão mais recente do<br>Firefox, além de duas<br>versões anteriores       | Incompatível                                                                                                    | As reuniões só recebem<br>suporte se a reunião incluir<br>coordenadas PSTN.<br>Para participar de uma<br>reunião no Firefox sem<br>coordenadas PSTN, os<br>usuários devem fazer o<br>download do cliente da área<br>de trabalho do Teams.<br>Vídeo: Sem suporte                                                                             |

Compartilhamento: Somente compartilhamento de entrada (sem saída)

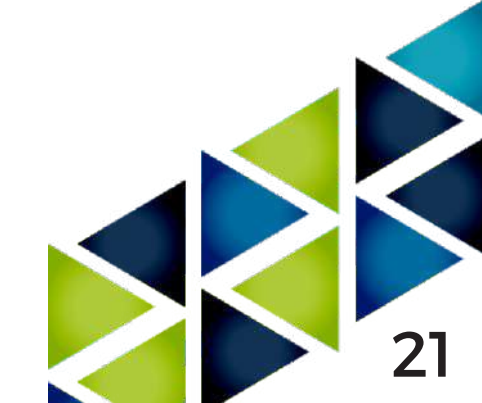

|                              |              | As reuniões só recebem<br>suporte se a reunião incluir<br>coordenadas PSTN. Para<br>participar de uma reunião no<br>Safari sem coordenadas<br>PSTN, os usuários devem<br>fazer o download do cliente<br>da área de trabalho do<br>Teams. |
|------------------------------|--------------|----------------------------------------------------------------------------------------------------|
| Versões do Safari anteriores |              | Vídeo: Sem suporte                                                                                                    |
| a 13                         | Incompatível | Compartilhamento: Somente<br>compartilhamento de<br>entrada (sem saída)                                                                                                    |
|                              |              | Safari está habilitado em<br>versões posteriores a 11.1<br>na visualização. No modo de<br>visualização, há <sup>problemas con</sup><br>com prevenção de<br>rastreamento inteligente do<br>Safari.                                        |

<sup>1</sup> Para conceder e assumir o controle do conteúdo que está sendo compartilhado, ambas as partes devem estar usando o cliente da área de trabalho do Teams. Não há suporte para controle quando ambas as partes estiverem executando o Teams em um navegador. Isso ocorre devido a uma limitação técnica de que estamos planejando corrigir.

<sup>2</sup> O recurso Desfocar tela de fundo não está disponível quando você executa o Teams em um navegador. Esse recurso está disponível apenas no cliente de área de trabalho do Teams.

<sup>3</sup> As reuniões do Teams em navegadores estão limitadas a um único feed de vídeo de um palestrante ativo.

<sup>4</sup> O Microsoft Edge RS2 ou posterior não oferece suporte ao envio de tráfego de áudio e vídeo em tempo real através de proxies HTTP.

#### Observação

Há suporte para o Teams, contanto que um sistema operacional possa executar o navegador compatível em computadores desktop.

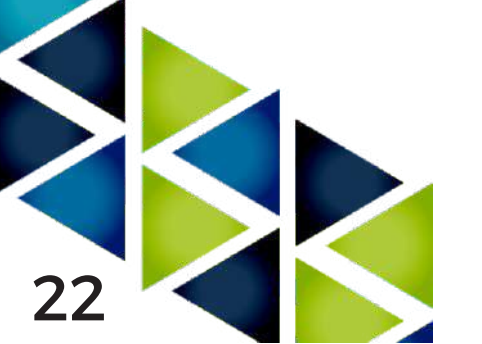

Por exemplo, executar o Firefox no sistema operacional Linux é uma opção para usar o Teams.

Para sistemas operacionais móveis, recomendamos que você execute o aplicativo Teams, disponível nas lojas Android e iOS. Há suporte para a execução do Teams em um sistema operacional móvel, mas muitos recursos não estão disponíveis.

## Sistemas operacionais

Para obter informações sobre os requisitos de sistema operacional, consulte Obter clientes do Microsoft Teams.

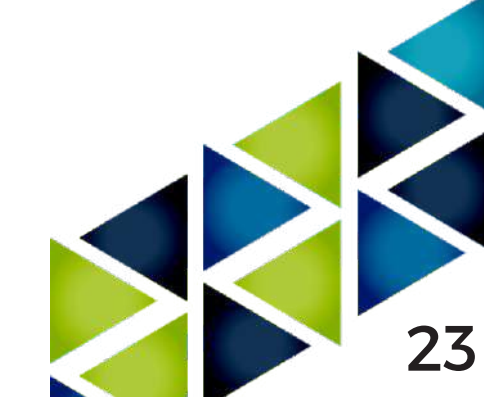

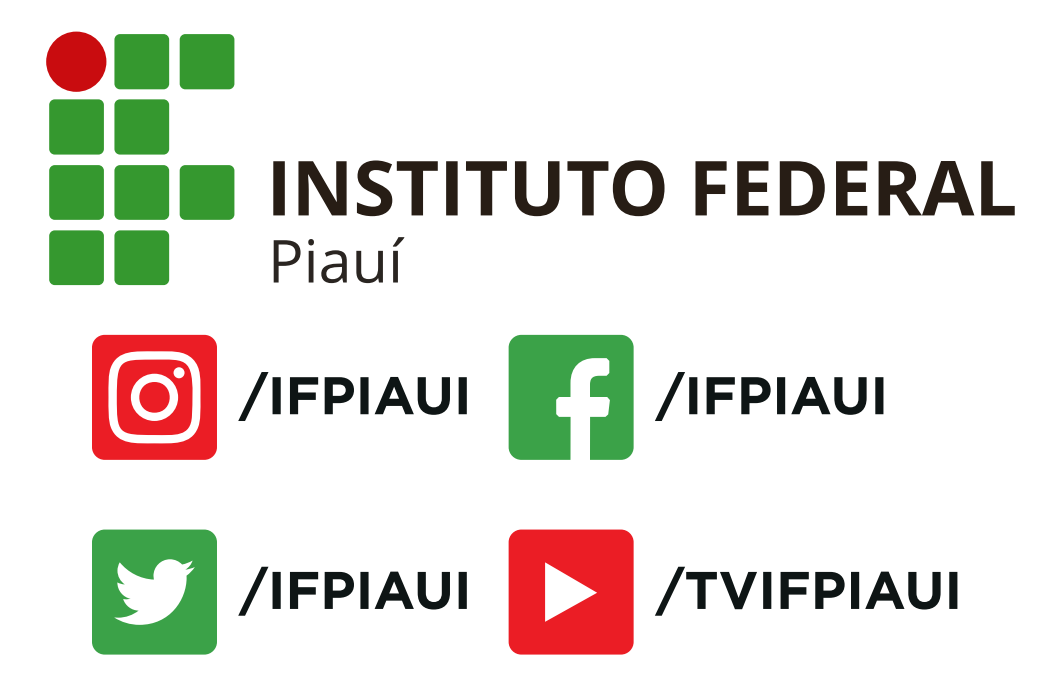

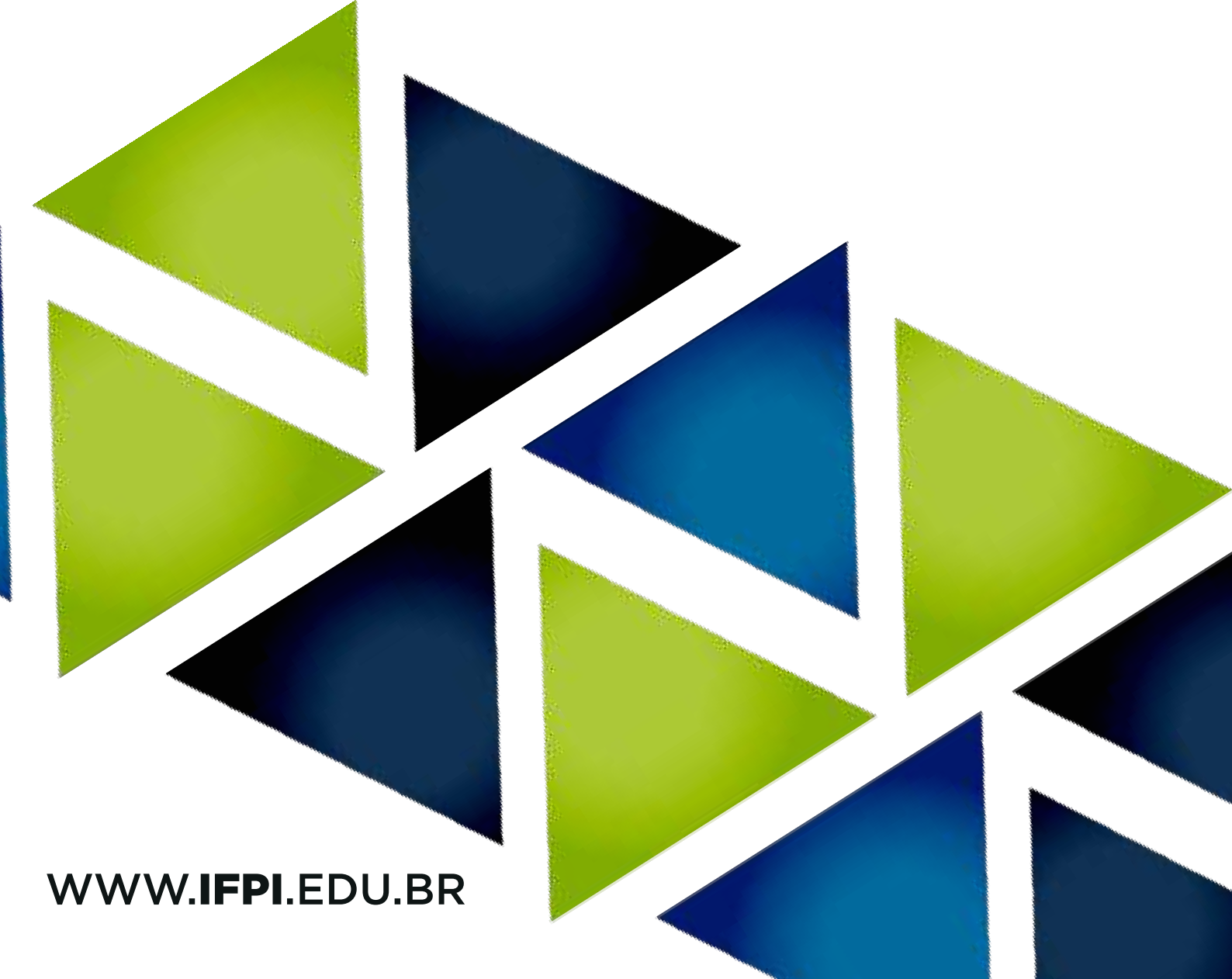